## Como realizar o cancelamento de notas fiscais em contingência?

🕑 Esta documentação aplica-se apenas à versão 23 do WinThor, a qual a PC Sistemas oferece suporte. Para atualizar o WinThor clique aqui. Ѡ

Para cancelar notas fiscais em contingência pendentes por alguma intermitência na Sefaz, mas foram impressas e estão vencidas na **1452** -Emitir Documento Fiscal Eletrônico. Siga os procedimentos abaixo:

Ô

1) Acesse o endereço a seguir: http://localhost:8888/docfiscal/ e clique o botão de engrenagem

| DocFiscal - Servidor de documentos eletrônicos                                                                                                    |                                                     | 0 🗎 📀                      |
|----------------------------------------------------------------------------------------------------|-----------------------------------------------------|----------------------------|
| Status do servidor                                                                                                    | Geral NF-e MDF-e CT-e                               |                            |
| Image: A state of the state of the state | Status do serviço                                   |                            |
|                                                                                                    | Ativo desde                                         | 03/06/2015 08:20:41        |
| Contingência SVC automática 🛛 🗠                                                                                                    | Considerando documentos a processar desde           | 29/05/2015                 |
|                                                                                                    | Conexão com a Internet                              | Sim                        |
| Modo "debug" 🕱                                                                                                    | Versão do servidor                                  | 1.0.281                    |
| ×                                                                                                    | Última versão disponível                            | 1.0.285                    |
|                                                                                                    | Versão da SEFAZ                                     | 3.10                       |
|                                                                                                    | Hora do servidor DocFiscal                          | 03/06/2015 17:57:36 -03:00 |
|                                                                                                    | Hora do banco de dados                              | 03/06/2015 17:57:36 -03:00 |
|                                                                                                    | Serviço de uso de certificados do Windows           | DESNECESSÁRIO              |
|                                                                                                    | Status do socket da porta do Email                  | 3001 (Ativa)               |
|                                                                                                    | Status do socket da porta do Servidor               | 3000 (Ativa)               |
|                                                                                                    | C Atualizar dados da tela                           |                            |
|                                                                                                    |                                                     |                            |
|                                                                                                    |                                                     |                            |
|                                                                                                    |                                                     |                            |
|                                                                                                    |                                                     |                            |
|                                                                                                    | (C) PC Sistemas 2015 - todos os direitos reservados | Versão-1.0.281             |
|                                                                                                    |                                                     |                            |

2) Na tela Configuração clique Endereços Web Services;

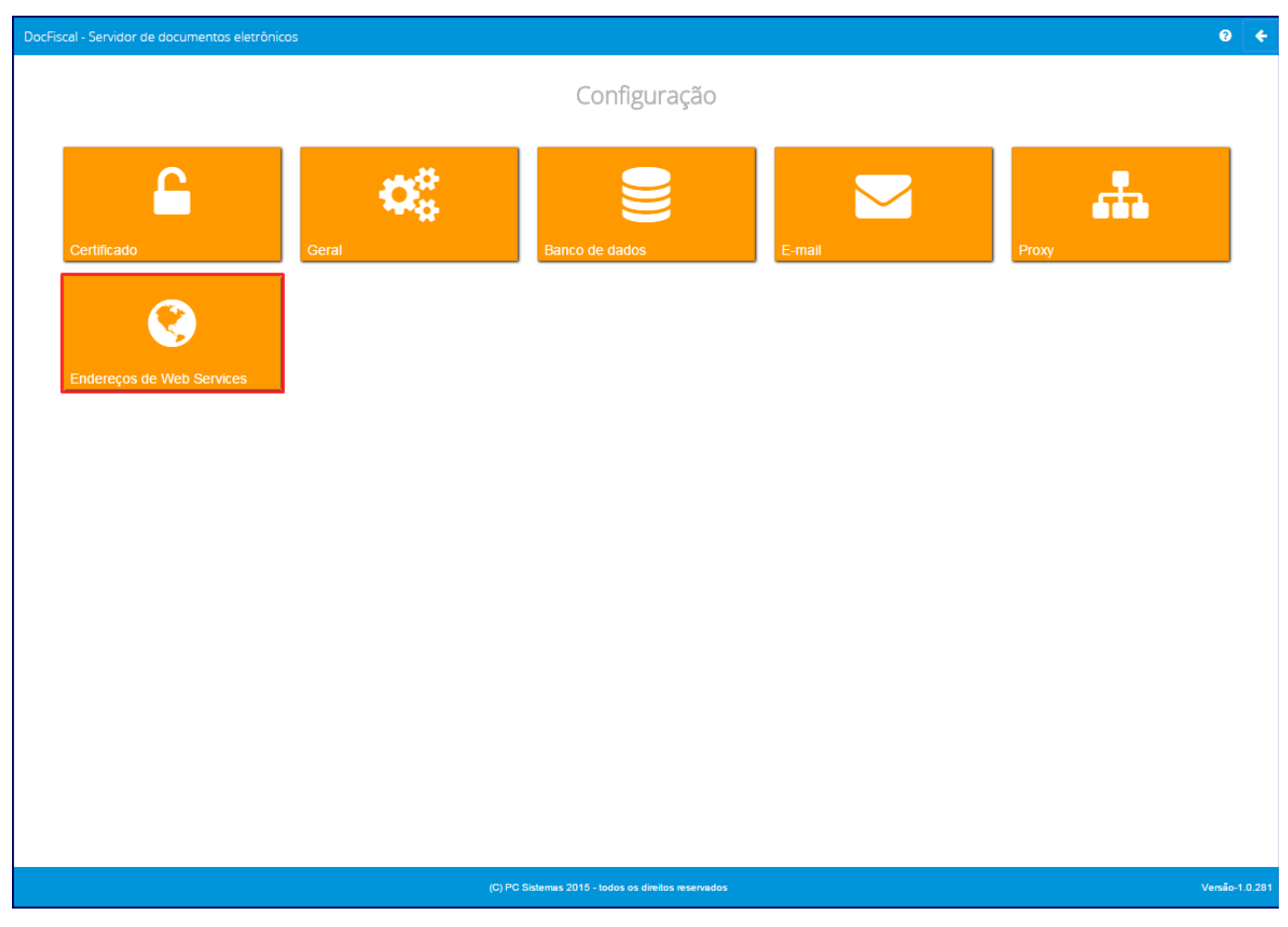

3) Na tela Configuração - Endereços WS, selecione o Ambiente igual a Produção;

| ← → C ↑ localhost:8888/docfiscal/                                                         |                                                                                | <u>™</u> ★ 9 ≡                             |  |  |
|-------------------------------------------------------------------------------------------|--------------------------------------------------------------------------------|--------------------------------------------|--|--|
| ★ Bookmarks 🔘 Entrar no Sistema 🕒 RM Portal Versão 11 💈 Service BPM 🕒 Service BPM - Gerên | 🥝 GLPI - Autenticação  🕒 Logon do Changep 🔳                                    | Artigos NF-e 3.1 - Pl » 📋 Outros favoritos |  |  |
| DocFiscal - Servidor de documentos eletrônicos                                            |                                                                                | € ←                                        |  |  |
| Configurações - Enderecos WS                                                              |                                                                                |                                            |  |  |
|                                                                                           |                                                                                |                                            |  |  |
|                                                                                           |                                                                                | Salvar                                     |  |  |
|                                                                                           |                                                                                |                                            |  |  |
| NF-e MDF-e CI-e                                                                           |                                                                                |                                            |  |  |
| Ambiente                                                                                  | Estado                                                                         | Tipo Contingência                          |  |  |
| Produção 🔻                                                                                | Acre 🔻                                                                         | SVCAN                                      |  |  |
| Produçao<br>Homologação                                                                   | Retorno recepção                                                               |                                            |  |  |
| https://nfe.sefazvirtual.rs.gov.br/ws/Nferecepcao/NFeRecepcao2.asmx                       | https://nfe.sefazvirtual.rs.gov.br/ws/NfeRetRecepcao/NfeRetRecepcao2.asmx      |                                            |  |  |
| Inutilização                                                                              | Consulta Protocolo                                                             |                                            |  |  |
| https://nfe.sefazvirtual.rs.gov.br/ws/nfeinutilizacao/nfeinutilizacao2.asmx               | https://nfe.sefazvirtual.rs.gov.br/ws/NfeConsulta/NfeConsulta2.asmx            |                                            |  |  |
| Autorização                                                                               | Retorno Autorização                                                            |                                            |  |  |
| https://nfe.sefazvirtual.rs.gov.br/ws/NfeAutorizacao/NFeAutorizacao.asmx                  | https://nfe.sefazvirtual.rs.gov.br/ws/NfeRetAutorizacao/NFeRetAutorizacao.asmx |                                            |  |  |
| Recepção Evento                                                                           | Status Serviço                                                                 |                                            |  |  |
| https://nfe.sefazvirtual.rs.gov.br/ws/recepcaoevento/recepcaoevento.asmx                  | https://nfe.sefazvirtual.rs.gov.br/ws/NfeStatusServico/NfeStatusServico2.asmx  |                                            |  |  |
| Consulta Destinatário                                                                     | Download NF                                                                    |                                            |  |  |
| https://www.nfe.fazenda.gov.br/NFeConsultaDest/NFeConsultaDest.asmx                       | https://www.nfe.fazenda.gov.br/NfeDownloadNF/NfeDownloadNF.asmx                |                                            |  |  |
| Consulta Cadastro                                                                         |                                                                                |                                            |  |  |
| https://svp-ws.sefazvirtual.rs.gov.br/ws/CadConsultaCadastro/CadConsultaCadastro2.asmx    |                                                                                |                                            |  |  |
|                                                                                           |                                                                                |                                            |  |  |
|                                                                                           |                                                                                | Verificar Status                           |  |  |
|                                                                                           |                                                                                |                                            |  |  |
| (C) PC Sistemas 2015 - todos os direitos reservados Versão-1.0.281                        |                                                                                |                                            |  |  |

4) No campo Estado, selecione uma das opções a seguir: Contigência SVC-AN, Contigência SVC-RS e Contigência SVC-SP;

5) Clique **Salvar**.

| DocFiscal - Servidor de documentos eletrônicos                    |                                                                   | 0 4                                   |
|-------------------------------------------------------------------|-------------------------------------------------------------------|---------------------------------------|
| Configurações - Endereços WS                                      |                                                                   |                                       |
| NF-e MDF-e CT-e                                                   | Fatada                                                            | Salvar                                |
|                                                                   |                                                                   |                                       |
| Produção                                                          | Contingencia SVC-AN                                               | ▼ SVCAN ▼                             |
| Recepção                                                          | Alagoas                                                           | <u> </u>                              |
| https://www.svc.fazenda.gov.br/NfeRecepcao2/NfeRecepcao2.asmx     | Amapá<br>Amazonas<br>Babia                                        | pcao2/NfeRetRecepcao2.asmx            |
| Inutilização                                                      | Ceará                                                             |                                       |
| Endereço Web                                                      | Contingência SVC-AN<br>Contingência SVC-RS<br>Contingência SVC-SP | a2/NfeConsulta2.asmx                  |
| Autorização                                                       | Distrito Federal                                                  |                                       |
| https://www.svc.fazenda.gov.br/NfeAutorizacao/NfeAutorizacao.asmx | Goiás                                                             | rizacao/NfeRetAutorizacao.asmx        |
| Recepção Evento                                                   | Maranhão<br>Mato Grosso<br>Mato Grosso do Sul                     | · · · · · · · · · · · · · · · · · · · |
| https://www.svc.fazenda.gov.br/RecepcaoEvento/RecepcaoEvento.asmx | Minas Gerais                                                      | ervico2/NfeStatusServico2.asmx        |
| Consulta Destinatário                                             | Paranà<br>Paraíba<br>Pará                                         |                                       |
| Endereço Web                                                      | Pernambuco                                                        | <b>~</b>                              |
| Consulta Cadastro                                                 |                                                                   |                                       |
| Endereço Web                                                      |                                                                   |                                       |
|                                                                   |                                                                   |                                       |
|                                                                   |                                                                   | Verificar Status                      |
| L                                                                 |                                                                   |                                       |
| (C) PC Sistemas 2015 -                                            | todos os direitos reservados                                      | Versão-1.0.28                         |

6) Acesse a rotina 1409 - Cancelar Nota Fiscal e cancele as notas pendentes e vencidas na rotina 1452 - Emissão Documento Fiscal Eletrônico;

7) Retorne à tela Configuração - Endereços WS e selecione o Estado desejado.

8) Clique Salvar.

Configurações - Endereços WS

|                                                                     |                                            | Salva                   |
|---------------------------------------------------------------------|--------------------------------------------|-------------------------|
| NF-e MDF-e CT-e                                                     |                                            |                         |
| Ambiente                                                            | Estado                                     | Tipo Contingência       |
| Produção                                                            | ▼ Ceará                                    | V SVCRS V               |
| Recepção                                                            | Acre<br>Alagoas                            | <u> </u>                |
| https://nfe.sefaz.ce.gov.br/nfe2/services/NfeRecepcao2?wsdl         | Amapá<br>Amazonas                          | RetRecepcao2?wsdl       |
| Inutilização                                                        | Bahia<br>Ceará                             |                         |
| https://nfe.sefaz.ce.gov.br/nfe2/services/NfeInutilizacao2?wsdl     | Contingência SVC-AN<br>Contingência SVC-RS | Consulta2?wsdl          |
| Autorização                                                         | Distrito Federal                           |                         |
| https://nfe.sefaz.ce.gov.br/nfe2/services/NfeAutorizacao?wsdl       | Goiás<br>Maranhão                          | RetAutorizacao?wsdl     |
| Recepção Evento                                                     | Mato Grosso<br>Mato Grosso do Sul          |                         |
| https://nfe.sefaz.ce.gov.br/nfe2/services/RecepcaoEvento?wsdl       | Minas Gerais<br>Paraná                     | StatusServico2?wsdl     |
| Consulta Destinatário                                               | Paraíba<br>Pará                            |                         |
| https://www.nfe.fazenda.gov.br/NFeConsultaDest/NFeConsultaDest.asmx | Pernambuco                                 | ◄dNF/NfeDownloadNF.asmx |
| Consulta Cadastro                                                   |                                            |                         |
| https://nfe.sefaz.ce.gov.br/nfe2/services/CadConsultaCadastro2?wsdl |                                            |                         |
|                                                                     |                                            |                         |
|                                                                     |                                            | Verificar Status        |
|                                                                     |                                            |                         |
|                                                                     |                                            |                         |

?